# HOW TO DOWNLOAD & USE CASH APP'S ONLINE BANKING APP

Created for DHAD by Mason Bilinovich, Ciara Daugherty, Ali Fisher, Katherine Frank, and Amari Winston

## THE IMPORTANCE

Cash App is a new and quick way to send and receive money from others at your fingertips. Cash App has the ability to <u>securely</u> connect your bank account to your Cash App account, so that you can directly deposit money into either account, as well as withdraw money from both accounts to send to others.

# CashApp

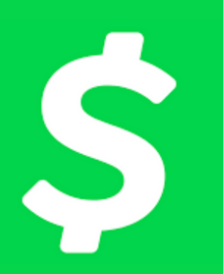

## WHAT TO LOOK FOR

THE CASH APP LOGO IS A GREEN SQUARE WITH A WHITE DOLLAR SIGN. THIS IS WHAT YOU WILL LOOK FOR IN THE APP/PLAY STORE.

PLEASE NOTE:

IN THE FOLLOWING STEPS, PHOTO EXAMPLES WITH TWO PHOTOS WILL ALWAYS BE FORMATTED WITH <u>ANDROID ON THE LEFT</u> AND <u>IPHONE ON</u>

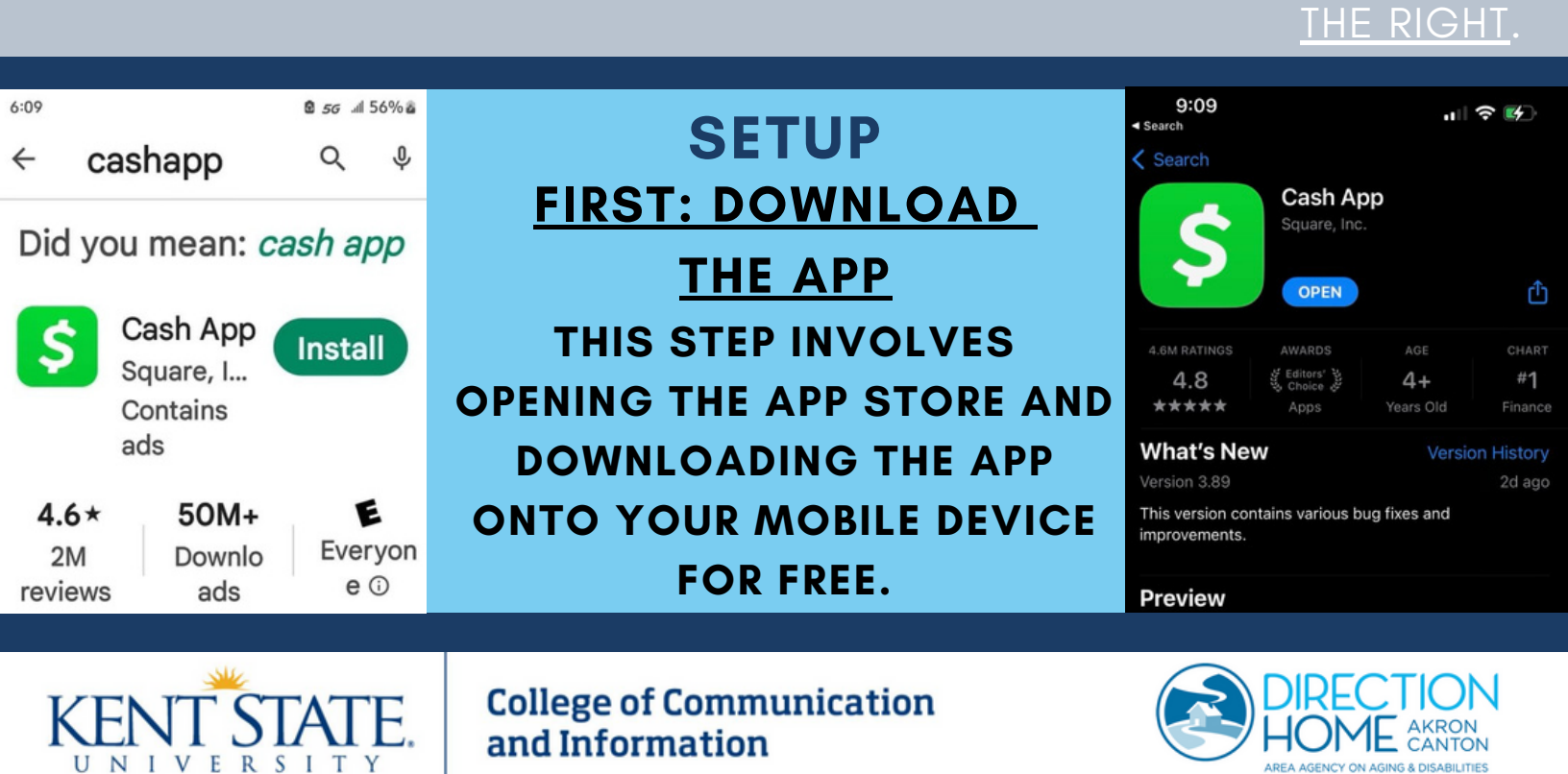

#### REMINDER: PHOTO EXAMPLES ARE ANDROID ON THE LEFT AND IPHONE ON THE RIGHT.

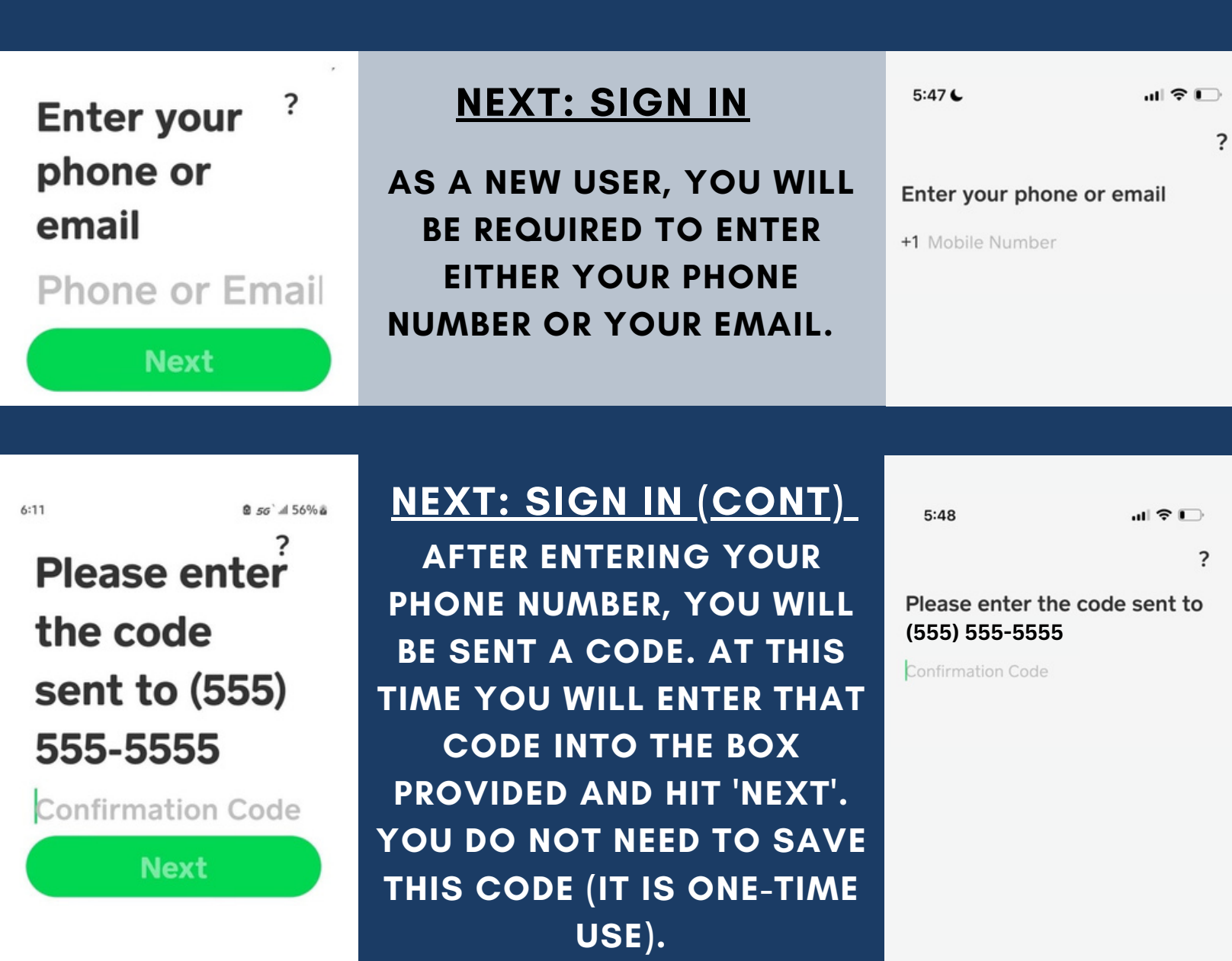

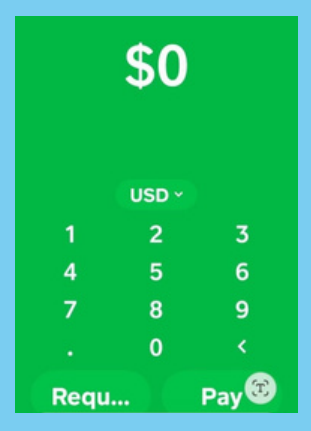

#### MAIN SCREEN

NOW, YOU HAVE MADE IT TO THE MAIN SCREEN. YOU ARE READY TO START SENDING OR RECEIVING MONEY.

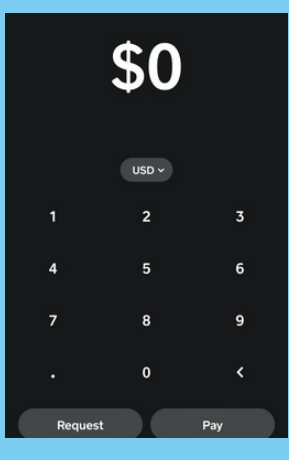

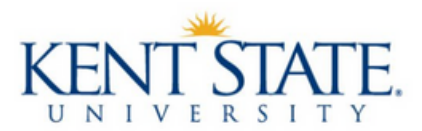

College of Communication and Information

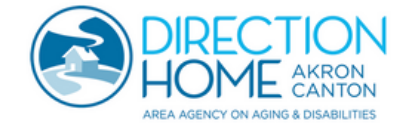

### SENDING OR RECEIVING MONEY

TO SEND OR REQUEST MONEY, YOU WILL REMAIN ON THE MAIN SCREEN MARKED WITH A '\$' AT THE BOTTOM OF YOUR DEVICE. YOU WILL USE THE KEYPAD TO TYPE THE AMOUNT THAT YOU WISH TO SEND OR RECEIVE, THEN HIT 'PAY' OR 'REQUEST.'

#### **SENDING MONEY (CONT)**

NEXT, YOU WILL SEE A SCREEN LIKE THIS, WHICH IS WHERE YOU WILL INPUT THE "CASH TAG" OF THE PERSON YOU WILL BE SENDING MONEY TO (A CASH TAG IS A UNIQUE USERNAME. EX: \$1AAA0 IS JOHN. YOU MAY ALSO USE EMAIL OR PHONE NUMBER). PLEASE ENSURE THAT THE NAME ASSOCIATED WITH THE CASH TAG IS THE CORRECT NAME OF WHOMEVER YOU ARE SENDING MONEY TO. YOU WILL THEN HIT 'PAY' AND THE TRANSACTION IS COMPLETE.

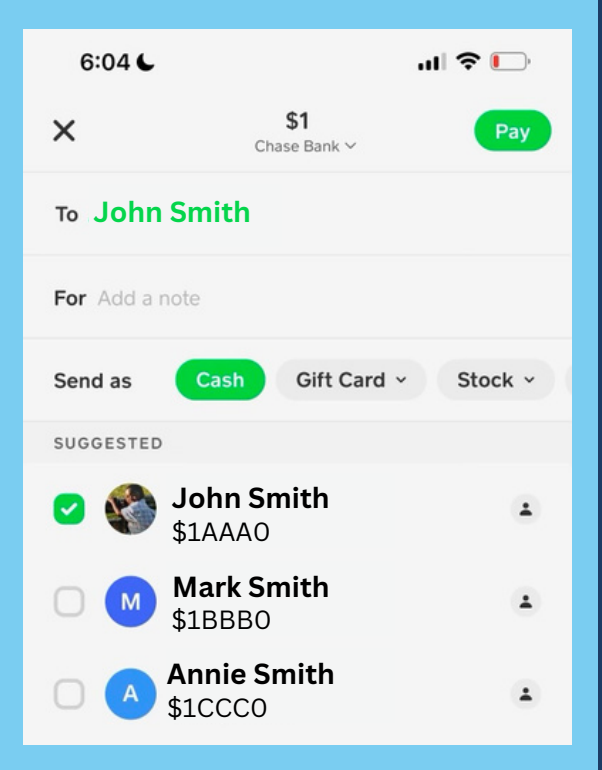

#### **RECEIVING MONEY**

TO RECEIVE THE MONEY YOU REQUESTED FROM SOMEONE, THEY MUST COMPLETE THE TRANSACTION AFTER SEEING YOUR REQUEST. IF SOMEONE HAS PAID YOU ON CASH APP, THE MONEY IS IMMEDIATELY AVAILABLE IN YOUR BALANCE.

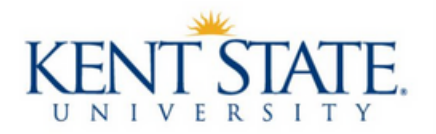

College of Communication and Information

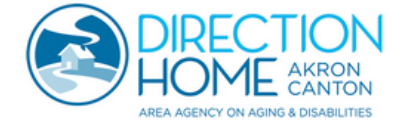

# DISCOVER

THE DISCOVER TAB IS ANOTHER PLACE WHERE YOU CAN SEARCH FOR INDIVIDUALS TO SEND MONEY TO.

#### MONEY TAB

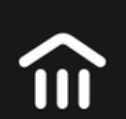

THE MONEY TAB SHOWS HOW MUCH MONEY YOU HAVE AVAILABLE IN YOUR CASH APP ACCOUNT. FROM HERE, YOU ARE ALSO ABLE TO ADD CASH TO YOUR CASH APP ACCOUNT DIRECTLY FROM YOUR BANK ACCOUNT.

#### OPTIONAL:CASH CARD

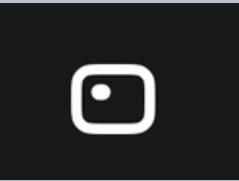

THE ICON PICTURED ABOVE WILL BRING YOU TO A SCREEN THAT IS ALL ABOUT THE CASH APP CARD. THESE CAN BE PURCHASED FOR AS LITTLE AS \$5 FOR A CLASSIC CARD, AND UP TO \$450 FOR A METAL CARD. WITH THE OPTIONAL CASH APP CARD, YOU ARE ABLE TO MAKE PURCHASES DIRECTLY FROM THE FUNDS IN YOUR CASH APP ACCOUNT WITHOUT HAVING TO DEPOSIT TO YOUR PRIMARY BANK ACCOUNT FIRST.

THE BENEFITS OF THE CASH CARD ARE THAT YOU DO NOT HAVE TO WAIT TO HAVE YOUR MONEY TRANSFERRED TO YOUR BANK ACCOUNT, NOR DO YOU HAVE TO PAY A FEE TO HAVE THE MONEY DEPOSITED TO YOUR ACCOUNT IMMEDIATELY. FROM THIS PAGE YOU CAN ALSO LOCK YOUR CARD, CHANGE YOUR PIN, FIND ATMS, ETC.

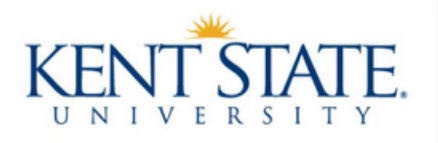

College of Communication and Information

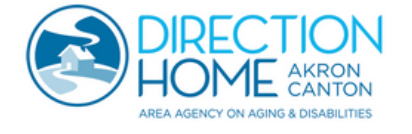